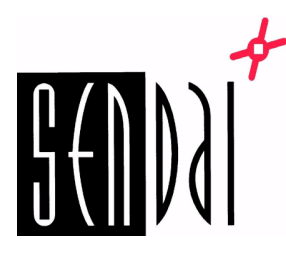

## GoDEX RT730iW WiFi verkon asennus

1. Yhdistä tulostin tietokoneeseen USB-johdolla. Käynnistä tulostin.

Odota noin 45 sekuntia, niin tulostin piippaa ja näyttöön ilmestyy pieni WiFi kuvake.

- 2. Avaa WiFi Tool ohjelma. (Lataa WiFi Tool ohjelma tästä)
- 3. Tarkista / muuta seuraavat asetukset. Paina ensin " Get Data". Tarkista/muuta asetukset.

| -        | _                                                                                                    |                                               | Wi                     | -Fi Tool V1.14 F                    | 2C3 |   |           |            | -   | - | x |
|----------|----------------------------------------------------------------------------------------------------|-----------------------------------------------|------------------------|-------------------------------------|-----|---|-----------|------------|-----|---|---|
| Set Data | MX Series (GainSpan WiFi Module) <ul> <li>Others (KCodes WiFi Module)</li> <li>English</li> </ul> Basic         Security         Others           Security         Others         Others |                                               |                        |                                     |     |   |           |            |     |   | • |
| Get Data |                                                                                                    |                                               | GODEX RT7              | 30iW#15240711                       |     | ~ | Baud Rate | Refr       | esh | ~ |   |
| Exit     | O LPT         LPT1           O Network         192.168.102                                                                                                    |                                               |                        | .1                                  |     | ľ | Port      | 9100       |     | • | J |
|          | WLAN Detail<br>Module Active :<br>Service Set Identifier (SSID) :<br>Type :                                                                                                    |                                               |                        | Enable<br>Netgear<br>Intrastructure |     |   |           |            | •   | 1 |   |
|          | Encryption     Security :     Network Authentication :                                                                                                    |                                               | WPA2-PSK<br>Shared Key |                                     |     |   |           |            | •   |   |   |
|          |                                                                                                    | Default Key :<br>WEP Key #1 :<br>WEP Key #2 : |                        | 1<br>Disable<br>Disable             | •   |   |           | HEX<br>HEX |     | • |   |
|          |                                                                                                    | WEP Key #3 :<br>WEP Key #4 :<br>Pre-Share Key | Encryption :           | Disable<br>Disable<br>AES           | •   |   |           | HEX<br>HEX |     | • |   |
|          | Pre-Share Key : 82AAH23090NTP                                                                                                    |                                               |                        |                                     |     |   |           |            |     |   |   |

## Module Active: Enable SSID: Verkon nimi (lukee modeemin takana)

Security: WPA2-PSK Network Authentication: Shared key

Pre-Share Key: Verkon salasana (lukee modeemin takana)

Asetusten muuttamisen jälkeen paina "Set Data"  $\rightarrow$  tulostin käynnistyy uudelleen.

Odota noin 45 sekuntia, että WiFi kuvake ilmestyy näyttöön.

# 4. Tulostin on nyt verkossa. Voit tarkistaa tulostimen IP:n tulostamalla testisivun tai GoDoctorin avulla (lataa GoTools ohjelma tästä):

| Printer Configuration | Auto-Calibration          | RT730iW V2.007<br>USB S/N: 15240711                                                 |  |
|-----------------------|---------------------------|-------------------------------------------------------------------------------------|--|
| TPH Mileage           | Reflective Sensing Test   | Serial port: 96,N,8,1<br>MAC: 00 11 E5 05 C1 D3<br>IP 192.168.43.237 (DHCP)         |  |
| TPH Dot Test          | Transmissive Sensing Test | Gateway 192.168.43.1<br>Sub-Mask 255.255.255.0<br>Card Status: KS Wi-Fi card detect |  |
| Buzzer Test           | Communication Test        | Network: WLAN ON-LINE[-57]<br>PORT State L S E U B<br>11111                         |  |
| Cutter Test           | Printer Status            | 0000 FORM(S) IN MEMORY<br>0000 GRAPHIC(S) IN MEMORY                                 |  |
| Dump Mode (OFF)       | Factory Default           | 000 FONT(S) IN MEMORY<br>000 ASIAN FONT(S) IN MEMORY<br><                           |  |
| Command Mode          | Reset Printer             | Clear                                                                               |  |

Tulostimen asetuksia voi vaihtaa/tarkistaa kirjoittamalla IP:n selaimen osoitekenttään:

| × | +                  |                |                                                                             |                     |                     |                                                                                                    |
|---|--------------------|----------------|-----------------------------------------------------------------------------|---------------------|---------------------|----------------------------------------------------------------------------------------------------|
| - | i 🔏 192.168.43.237 |                | ··· 🛛 ·                                                                     | ☆                   | Q Haku              |                                                                                                    |
|   |                    |                |                                                                             |                     |                     |                                                                                                    |
|   |                    |                |                                                                             |                     |                     |                                                                                                    |
|   |                    |                |                                                                             |                     |                     |                                                                                                    |
|   |                    |                |                                                                             |                     |                     |                                                                                                    |
|   |                    | Please Input I | ogin Account                                                                |                     |                     |                                                                                                    |
|   |                    | Account        | admin                                                                       |                     |                     |                                                                                                    |
|   |                    | Password       | ••••                                                                        |                     |                     |                                                                                                    |
|   |                    | Login          | Cancel                                                                      |                     |                     |                                                                                                    |
|   |                    |                |                                                                             |                     |                     |                                                                                                    |
|   |                    |                |                                                                             |                     |                     |                                                                                                    |
|   |                    |                |                                                                             |                     |                     |                                                                                                    |
|   | ×                  | × +            | × +<br>③ ▲ 192.168.43.237<br>Please Input L<br>Account<br>Password<br>Login | ×       +         ③ | ×       +         ③ | Y + I 192.168.43.237 ···· ♥ ☆ Q Haku Please Input Login Account Account admin Password •••• Login Cancel |

Account: Admin Password: 1111

## Windows verkkotulostimen asennus

1. Avaa Driver wizard ja valitse "verkko".

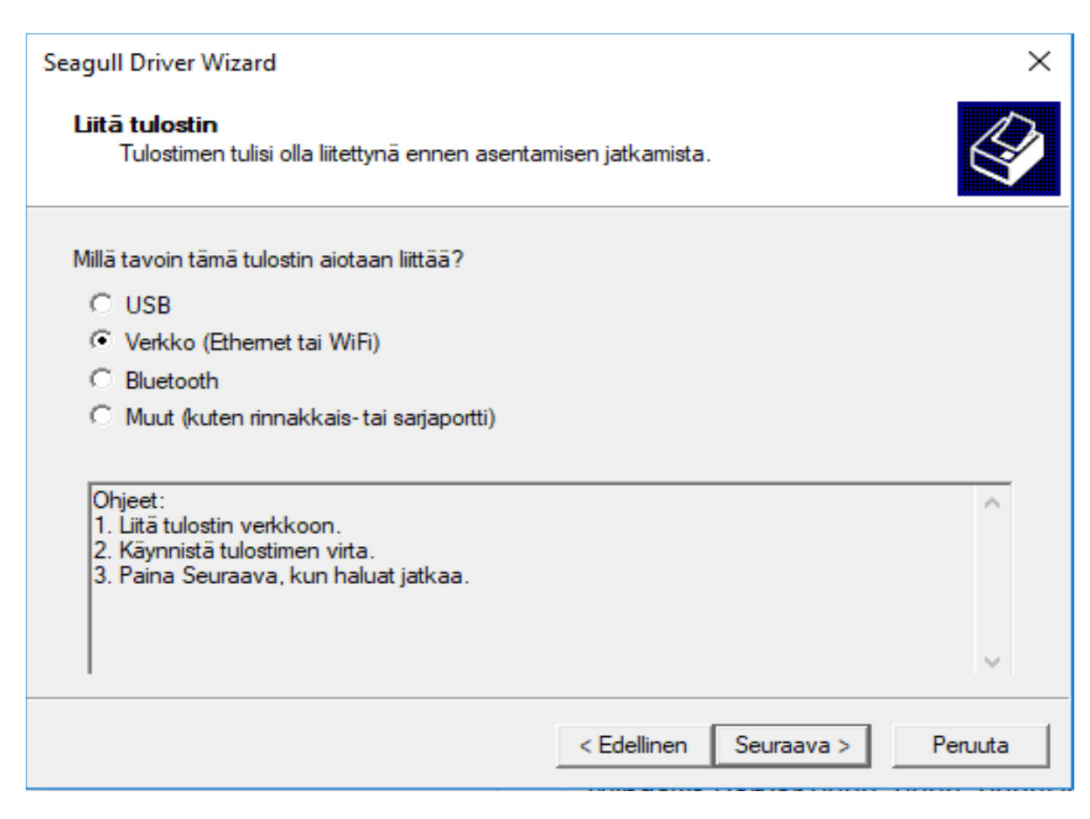

### 2. Valitse oikea tulostinmalli:

#### Seagull Driver Wizard

#### Māāritā tulostimen malli

Valmistajan ja mallin mukaan valitaan käytettävä tulostusohjain.

| Määntä ti                                                                                                   | ulostimesi malli.                                                                                                    |             |            |        |          |
|----------------------------------------------------------------------------------------------------|----------------------------------------------------------------------------------------------------|-------------|------------|--------|----------|
| Tulostin<br>Godex I<br>Godex I<br>Godex I<br>Godex I<br>Godex I<br>Godex I<br>Godex I<br>Godex I<br>Godex I | men malli<br>RT730 GEPL<br>RT730 GZPL<br>RT730i<br>RT730i GEPL<br>RT730i GZPL<br>RT730i W<br>RT730i W GEPL<br>RT730i W GZPL<br>RT730i W GZPL<br>RT730i W |             |            |        | <b>^</b> |
| Lähde:<br>Versio:                                                                                           | C:\Users\KLOONI2\Desktop\God<br>2017.1.0 (10/29/2017)                                                                                                    | lex\2017.1  |            | Selaa  |          |
|                                                                                                    |                                                                                                    | < Edellinen | Seuraava > | Peruut | ta       |

 $\times$ 

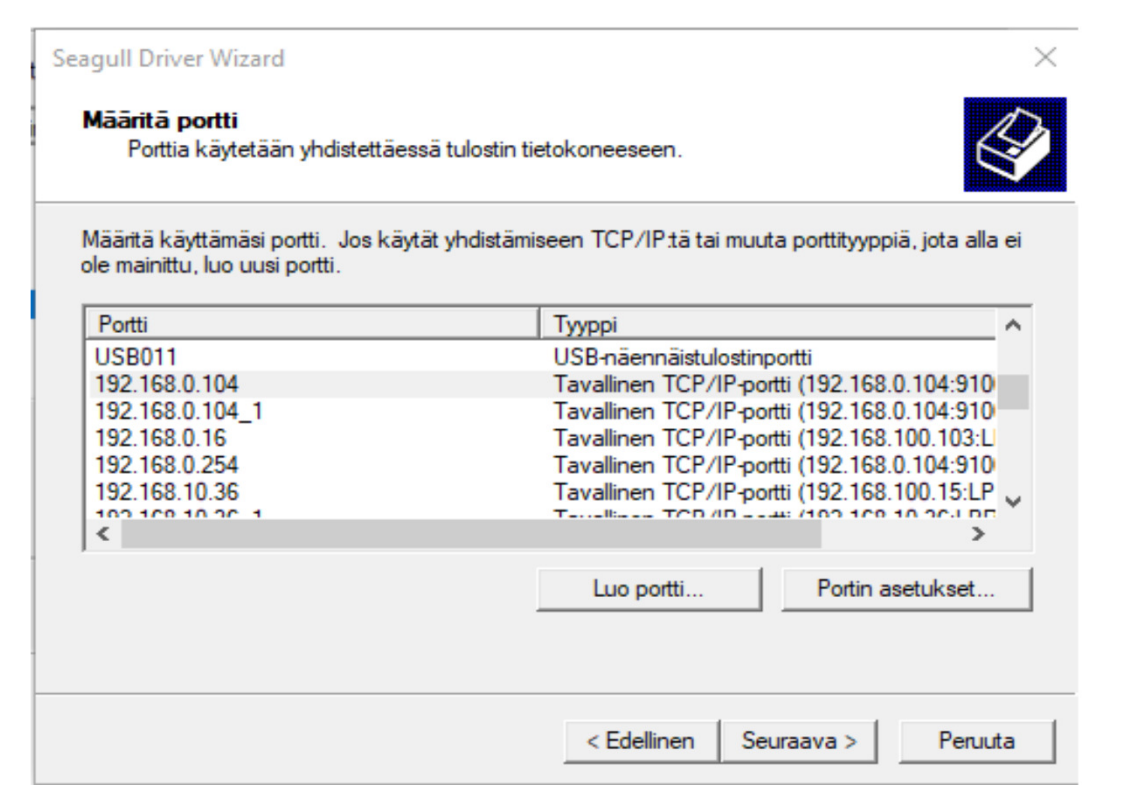

Jos porttia ei näy listalla, niin valitse "Luo portti" ja syötä tulostimen IP sinne:

| Ohjattu tavallisen TCP/IP-tulostinportin               | lisäystoiminto          |             |            |         |
|--------------------------------------------------------|-------------------------|-------------|------------|---------|
| Lisää portti<br>Mille laitteelle haluat lisätä portin? |                         |             |            |         |
| Kirjoita halutun laitteen tulostinr                    | nimi tai IP-osoite sekä | porttinimi. |            |         |
| Tulostin tai IP-osoite:                                | 192.168.43.237          |             |            |         |
| Portin nimi:                                           | 192.168.43.237_1        |             |            |         |
|                                                        |                         |             |            |         |
|                                                        |                         |             |            |         |
|                                                        |                         |             |            |         |
|                                                        |                         |             |            |         |
|                                                        |                         |             |            |         |
|                                                        |                         | < Edellinen | Seuraava > | Peruuta |

Valitse "Generic network card" ja paina seuraava.

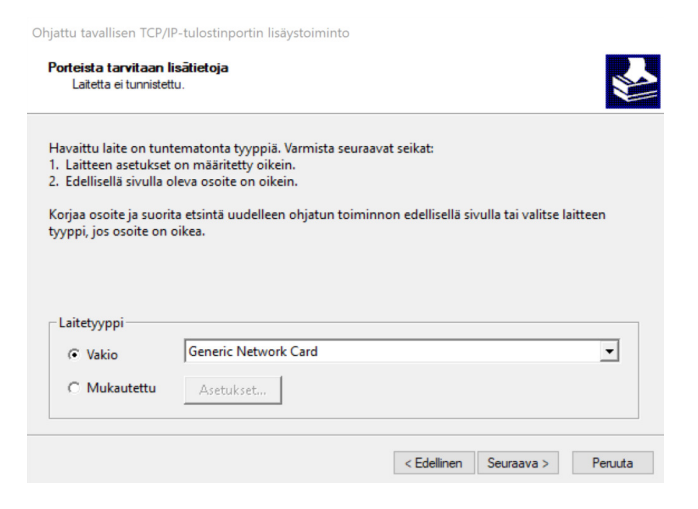

Oy Sendai Finland Ltd PL 94 00601 Helsinki

| Seagull Driver Wizard                                                   |                      |                         | ×              |
|-------------------------------------------------------------------------|----------------------|-------------------------|----------------|
| <b>Määritä tulostimen nimi</b><br>Nimiä käytetään tulostinten tunnistan | niseen tällä tietoko | oneella ja verkossa.    |                |
| Kirjoita tämän tulostimen nimi.                                         |                      |                         |                |
| Tulostimen nimi: Godex RT730iW #2                                       | 2                    |                         |                |
| 🕅 Käytä tätä tulostinta oletustulostimena                               | i                    |                         |                |
| Määritä haluatko jakaa tämän tulostimen<br>annettava resurssinimi.      | verkon muiden kä     | yttäjien kanssa. Jos pä | ätät jakaa, on |
| Alä jaa tätä tulostinta                                                 |                      |                         |                |
| Resurssinimi: Godex_RT730iW_#                                           | \$2                  |                         |                |
| ,                                                                       |                      |                         |                |
|                                                                         | < Edellir            | nen Seuraava >          | Peruuta        |
|                                                                         |                      |                         |                |
|                                                                         |                      |                         |                |
| 5. valitse olkea tulostin:                                              |                      |                         |                |
| Seagull Driver Wizard                                                   |                      |                         | ×              |
| Pāivitā obiaimet                                                        |                      |                         | $\wedge$       |
| Tulostusohjaimet voidaan päivittää, j                                   | os saatavilla on uu  | udempi versio.          | S I            |
| ✓ 1 printer(s) selected                                                 |                      |                         |                |
|                                                                         | Acconcttu            | Käytettävissä           |                |
|                                                                         | 7.4 M-5              | 2017 1 0                | ^              |
| Godex RT200i (kopio 1)                                                  | 7.4 M-5              | 2017.1.0                |                |
| Godex RT230i                                                            | 7.4 M-5              | 2017.1.0                |                |
| Godex RT230i (kopio 1)                                                  | 7.4 M-5              | 2017.1.0                |                |
| Godex RT700i                                                            | 7.4 M-5              | 2017.1.0                |                |
| Godex RT730                                                             | 7.4 M-5              | 2017.1.0                |                |
| Godex RT730 (kopio 1)                                                   | 7.4 M-5              | 2017.1.0                |                |
| Godex RT730iW                                                           | 7.4 M-5              | 2017.1.0                |                |
| Godex ZX1600i                                                           | 7.4 M-5              | 2017.1.0                |                |
|                                                                         |                      |                         | ~              |
|                                                                         | < Edellir            | nen Seuraava >          | Peruuta        |

6. Tulostin on nyt asennettu Windows verkkoon.

7. Irrota USB-johto.

Mikäli tulee kysymistä soita 0102310300 tai laita sähköpostia info@sendai.fi